# **ADEMCO<sup>®</sup> Optiflex** Video Controller

**Installation and Setup Guide** 

# Table of Contents

| Ssection 1: General Information                                 |     |
|-----------------------------------------------------------------|-----|
| Introduction to Optiflex                                        | 1-1 |
| Optiflex Features                                               | 1-1 |
| General Features                                                | 1-1 |
| Secure Remote Viewing                                           | 1-1 |
| Optiflex Typical System Block Diagram                           | 1-2 |
| Section 2: Mounting, Wiring, and Setup                          |     |
| Setup Considerations                                            | 2-1 |
| Mounting Optiflex                                               |     |
| Wiring and Setup of Optiflex                                    | 2-3 |
| NTSC Output Configuration                                       |     |
| NTSC Guard Tour Mode (Camera Scanning Mode) – Camera Dwell Time | 2-5 |
| NTSC Guard Tour Mode – Camera Selection                         | 2-5 |
| Section 3: Setting Up Optiflex Using Symphony                   |     |
| How to Enable Video on Symphony                                 |     |
| How to Set Up Video Options on Symphony                         |     |
| Section 4: Operational Status Indicators                        |     |
| Camera Status LEDs                                              | 4-1 |
| Network Status LEDs                                             | 4-1 |
| Optiflex Status LEDs                                            |     |
| Camera Status                                                   |     |
| Camera Activity                                                 |     |
| Power                                                           |     |
| Section 5: Specifications                                       |     |
| Specifications                                                  |     |
| Section 6: Summary of Connections                               | 6-1 |

#### SECTION 1

### **General Information**

In This Section

Introduction to Optiflex

Optiflex Typical System Block Diagram

Optiflex Features

#### **Introduction to Optiflex**

Optiflex is an interactive Video System that provides multiplexed local and remote video monitoring for up to six cameras. It can temporarily save up to 10 frames from each of the six cameras (video frames are stored internally in JPEG format) at a rate of one frame per second. Cameras can be triggered either by an external voltage source, or by system events from a Honeywell Vista security system (e.g., burglary alarm at front door). Optiflex can also interface with a Symphony Advanced User Interface via Ethernet to display video on demand. Images may also be viewed on a stand-alone video monitor if desired.

#### **Optiflex Features**

#### **General Features**

- Support for up to six camera inputs
- One Monitor Output
- Integral 4204 Relay Module capability
- Selectable Dwell Time for Guard Tour Viewing (sequential scanning of multiple cameras)
- Time and Date Stamping
- Camera Identification
- Local and/or remote viewing capabilities
- Video captures (up to 19 captures of 10 frames each) viewable through Optiflex Connect (remote viewing) or Optiflex Direct (local viewing on PC)

#### Secure Remote Viewing

- Firewall friendly installation
- Video Transmission via Ethernet
- Remote viewing of multiple locations using Optiflex Connect
- Password Protection
- Selectable Single or Multiple Display

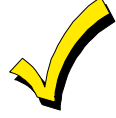

Optiflex Connect is required for remote viewing of video images over the Internet. Optiflex Direct is required for local viewing on a PC. Neither is required for local viewing at a monitor connected directly to the Optiflex unit. For information on how to obtain these services and set your system up for remote viewing and local viewing on a PC, log on to http://www.security.honeywell.com/hsce/alarmnet/optiflex.

#### **Optiflex Typical System Block Diagram**

A typical Optiflex System Block Diagram is shown in Figure 1. Optiflex can be used in a variety of applications. It can be:

- connected through an Ethernet hub/router to a PC or Symphony for remote viewing
- programmed in the control panel to be triggered by selected events of the security system, and viewed locally on a Symphony connected to the security system control panel
- used as a standalone system with only a monitor or a Symphony for local viewing
- configured for all of the above.

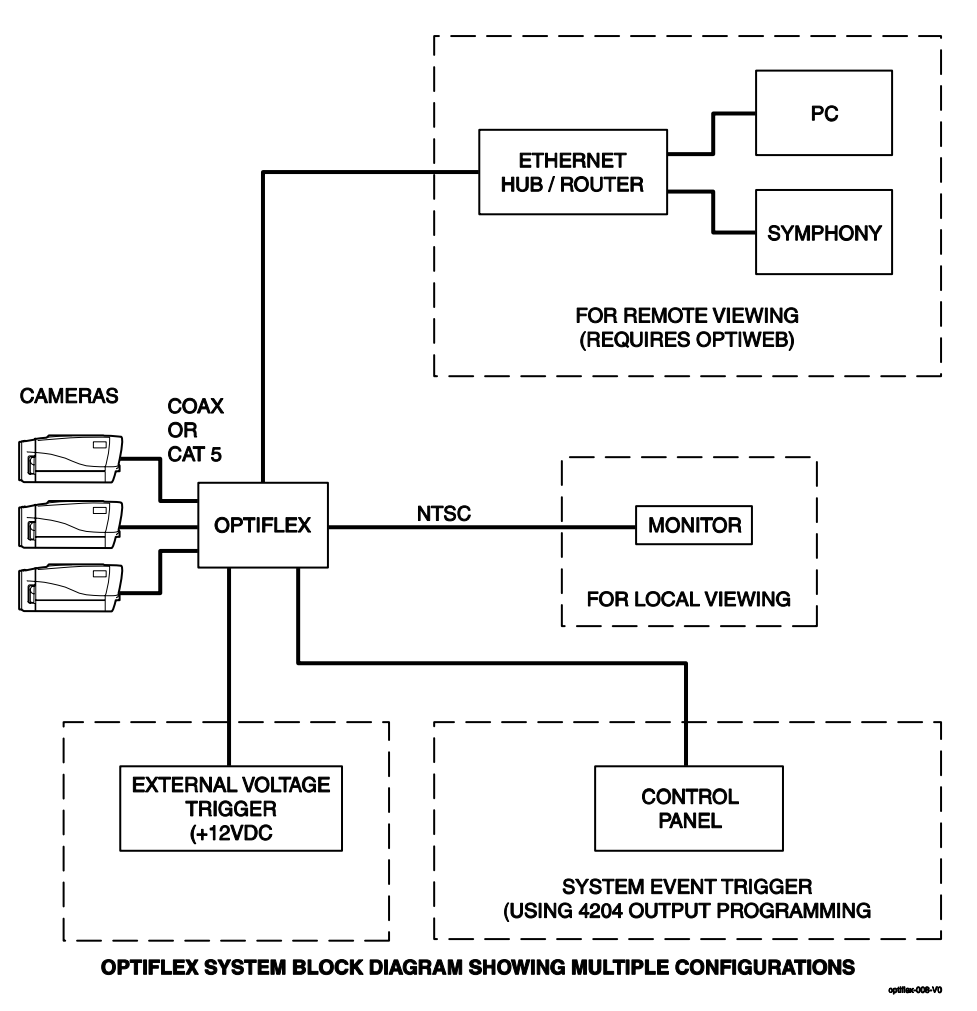

Figure 1. Optiflex System Block Diagram Showing Possible Configurations

## Mounting, Wiring, and Setup

#### In This Section

Setup Considerations

Wiring and Setup of Optiflex

Mounting Optiflex

#### **Setup Considerations**

Cameras connected to Optiflex can either be triggered by system events from a Honeywell Vista control panel, from the voltage triggers provided, or both. Optiflex can also be used without any triggers at all, if the system is configured to automatically scan the cameras one at a time, or if the cameras are always on. If using the voltage triggers, refer to the table below to determine which camera each voltage trigger turns on.

| Voltage Trigger | Function                      |
|-----------------|-------------------------------|
| 1               | Captures Video on Camera 1    |
| 2               | Captures Video on Camera 2    |
| 3               | Captures Video on Camera 3    |
| 4               | Captures Video on Camera 4    |
| 5               | Captures Video on Camera 5    |
| 6               | Captures Video on Camera 6    |
| 7               | NTSC Advance                  |
| 8               | Captures Video on All Cameras |

If using a Honeywell Vista control panel, the cameras are turned on using Output (relay) Programming commands in the control panel. To accomplish this, enable a 4204 Relay Module in the system's Device Programming Mode as Device Address 12. Then program eight logical relays and point to the same four physical relays twice, programmed as shown in the table below, using system events or zones/zone lists as desired to turn on the relays as shown below. Cameras are turned on through the ECP (Data In and Data Out) connections (See "Wiring and Setup of Optiflex") in this section, and the control panel's Programming Guide for information on how to program output relays.

| 4204 Output Command (4204 on ECP Address 12) | Function                      |
|----------------------------------------------|-------------------------------|
| Relay 1: Turn ON for 2 seconds               | Captures Video on Camera 1    |
| Relay 2: Turn ON for 2 seconds               | Captures Video on Camera 2    |
| Relay 3: Turn ON for 2 seconds               | Captures Video on Camera 3    |
| Relay 1: Continuous Pulse                    | Captures Video on Camera 4    |
| Relay 2: Continuous Pulse                    | Captures Video on Camera 5    |
| Relay 3: Continuous Pulse                    | Captures Video on Camera 6    |
| Relay 4: Continuous Pulse                    | NTSC Advance                  |
| Relay 4: Turn ON for 2 seconds               | Captures Video on All Cameras |

- Voltage Trigger and Output Programming commands are interchangeable for turning on a camera.
- "All Cameras" function captures a single frame from each camera.
- NTSC Advance function allows you to step through the video of all cameras sequentially, one camera at a time, and then the Guard Tour. It does not support video capturing.

#### Mounting Optiflex

Optiflex must be mounted **indoors.** To mount Optiflex, see Figure 2 and complete the following steps:

- 1. Detach the case back by pushing up into the two tabs located at the bottom of Optiflex with the blade of a screwdriver while pulling the case back and case front apart.
- 2. Locate the case back over the mounting surface such that the opening in the case back is aligned with the wire/cable access opening (in the mounting surface) while passing the wires/cable through the opening in the case back.

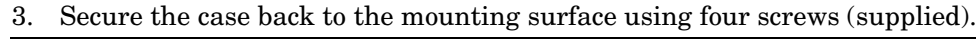

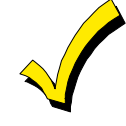

Prior to attaching the case front to the case back, be sure to wire the Optiflex as described in the "Wiring Optiflex" paragraph in this *section*.

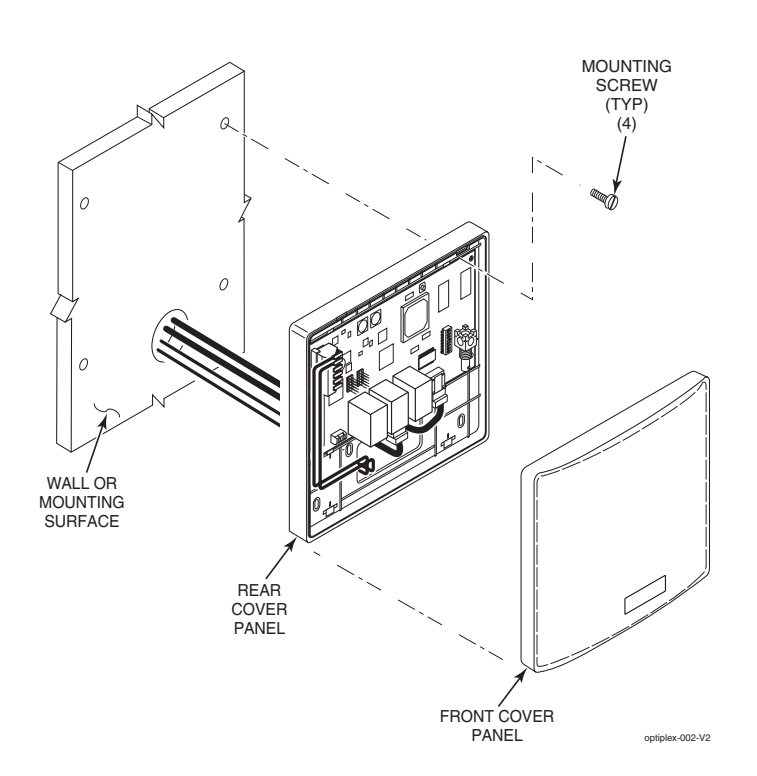

Figure 2. Mounting Optiflex

#### Wiring and Setup of Optiflex

Before wiring Optiflex, make sure power is turned off and review the important notes below.

- 1. Use a Listed Class 2 power supply suited for the application (see Section 5: Specifications).
- 2. *Panel triggered UL Installations*: Optiflex may be connected as a supplemental device to listed fire and/or burglar alarm control panels that support the 4204 relay module except as noted below.
  - In UL installations, Optiflex may be connected to panels that have ground fault detection only if the local authority having jurisdiction allows the ground fault detection feature to be disabled.
  - In non-UL installations requiring ground fault detection, when possible, use cameras
    powered by a power source such as a plug-in transformer that is not earth grounded
    and isolate the camera's mounting brackets from earth ground. Connect a video
    ground loop isolation device such as Vicon's V235GLTA Ground Loop Transformer
    to the coaxial cable that runs between Optiflex and the video monitor or recorder (or
    camera if required) causing the ground fault. Video ground loop isolation devices
    are not UL listed and may not be used in UL installations.

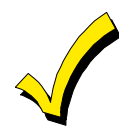

Optiflex is supplied with a header connector. Insert wires into the connector and secure by placing the header arms in the down position (see Figure 3). When all wires are secured, mount the header on Optiflex by snapping into place.

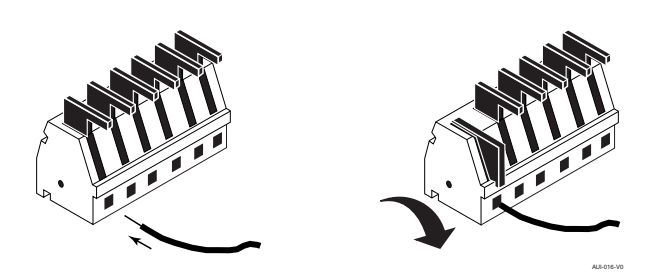

Figure 3. Header Connector

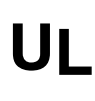

To wire Optiflex, refer to the Summary of Connections diagram at the rear of this guide and do the following.

- 1. Connect the wires to the header as follows:
  - a. Connect the (+) terminal of the supplementary power supply to header position 1 (+12VDC terminal of Optiflex (red wire)).
  - b. Connect the (-) terminal of the supplementary power supply to header position 2 (Gnd terminal of Optiflex (black wire)).
  - A separate 12VDC supplementary power supply is strongly recommended. Failure to provide 12VDC, 1 A (minimum) can result in Optiflex not functioning correctly.
  - If cameras are to be powered by Optiflex, total current cannot exceed 1A.
  - MAKE SURE ALL SYSTEM GROUNDS ARE CONNECTED TOGETHER!
- 2. If using system events from a Honeywell Vista control panel to turn on the cameras,
  - c. Connect the Data In terminal of the control panel to header position 3 (Data Out terminal of Optiflex (green wire)).
  - d. Connect the Data Out terminal of the control panel to header position 4 (Data In terminal of Optiflex (yellow wire)).

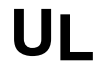

Use a Listed cable/DSL router suited for the application.

- 3. If using remote viewing over Ethernet, connect the LAN cable (Category 5) between the Optiflex Ethernet connector and the hub/router LAN connector.
- 4. Connect a cable (Category 5) from the camera to one of the Optiflex camera connectors. Up to six cameras can be connected, one to each port.

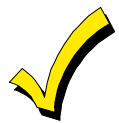

Optionally, coaxial cable may be used for video wiring. Use Honeywell part number OPTICOAX-1 (single coax to RJ45) or Honeywell part number OPTICOAX-3 (triple coax to RJ45).

- 5. Connect coax from the composite video out connector on Optiflex to the composite video in connector on the monitor. If the monitor does not have a composite video connection, you can make the conversion using an RF modulator cable, available from a general electronics store.
- 6. If using auxiliary voltage triggers instead of (or in addition to) panel events to turn on the cameras, connect active high voltage trigger wiring to the 9-pin block. See Section 8: Summary of Connections for connection information.
- 7. Set DIP switches according to desired operation, referring to the tables that follow.

#### **NTSC Output Configuration**

Selects either one camera or guard tour (camera scanning) for default local viewing through a monitor.

| Dip<br>Switch | Cam-1<br>View | Cam-2<br>View | Cam-3<br>View | Cam-4<br>View | Cam-5<br>View | Cam-6<br>View | Guard<br>Tour | Reserved |
|---------------|---------------|---------------|---------------|---------------|---------------|---------------|---------------|----------|
| 1             | OFF           | ON            | OFF           | ON            | OFF           | ON            | ON            | OFF      |
| 2             | OFF           | OFF           | ON            | ON            | OFF           | OFF           | ON            | ON       |
| 3             | OFF           | OFF           | OFF           | OFF           | ON            | ON            | ON            | ON       |

#### NTSC Guard Tour Mode (Camera Scanning Mode) – Camera Dwell Time

Selects the amount of time to remain on each camera before scanning to the next.

| Dip<br>Switch | 2 sec | 4 sec | 8 sec | 16 sec |
|---------------|-------|-------|-------|--------|
| 4             | OFF   | ON    | OFF   | ON     |
| 5             | OFF   | OFF   | ON    | ON     |

#### NTSC Guard Tour Mode – Camera Selection

| Dip<br>Switch | Use All Six Cameras<br>for Guard Tour | Use First Four<br>Cameras for Guard<br>Tour |
|---------------|---------------------------------------|---------------------------------------------|
| 6             | OFF                                   | ON                                          |

8. Turn on the power source. Wait approximately 30 seconds while the Optiflex software loads and the video sources are detected. During this time Optiflex scans for cameras, and if they are detected begins monitoring them. If they are not detected, they will not be monitored.

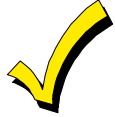

- During the boot-up process the cover should be removed to enable the installer to view status LEDs.
- If a new camera is added after the initial boot-up process, power must be turned off and reapplied for the new camera to be detected.
  - 9. After the unit is powered up, check the following:

Power LED is ON.

Camera LED is ON for each connected camera.

If connected to the Ethernet hub/router Network LINK LED is ON.

Network SELECT, TX and RX LEDs may be flashing.

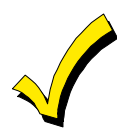

Optiflex can be reset to its default settings by pressing and holding the top reset button for 10 seconds. The system will automatically reboot to the default settings

## Setting Up Optiflex Using Symphony

#### In This Section

How to Select Video from the System Options

How to Set Up Video Options on the Symphony

#### How to Enable Video on Symphony

Symphony can either be used to view video events locally when attached to a Honeywell Vista control panel, or to view events remotely over the Internet using Optiflex Connect. In either case, follow the steps below to allow the viewing of video events through Symphony.

Symphony allows you to place buttons on the "Home" screen. The **SECURITY** button is always displayed and cannot be removed. Buttons that can be added are Video, Lighting, and Heating/Cooling. Prior to Video setup, the "Home" screen **VIDEO** button should be selected from the **Options** screen. To avoid confusion to the user, only buttons whose options are functional in the system should be displayed. To enable video, do the following:

- 1. Press the SECURITY button on the "Home" screen. The "Arming" screen is displayed.
- 2. Press the MORE CHOICES button. The "More Choices" screen is displayed.
- 3. Press the **SETUP** button on the "More Choices" screen. The "Setup" screen is displayed.
- 4. Press the **ADVANCED SETUP** button. The **Enter Authorized Code:** authorization screen is displayed.
- 5. Enter your 4-digit Installer code. The "Advanced Setup" menu screen is displayed.
- 6. Press the Central Station button. The "Central Station" menu screen is displayed.
- 7. Press the **Options** button on the "Central Station" screen. A pop-up window is displayed with options for selecting **Lighting**, **Heating/Cooling** and **Video**. Click on the button corresponding to Video. A checkmark will appear in the button indicating that the video option has been selected.
- 8. Press the **Done** button to accept the setting. Symphony returns to the "Central Station" menu screen.

#### How to Set Up Video Options on Symphony

- 1. Press the **SECURITY** button on the "Home" screen. The "Arming" screen is displayed.
- 2. Press the MORE CHOICES button. The "More Choices" screen is displayed.
- 3. Press the **SETUP** button on the "More Choices" screen. The "Setup" screen is displayed.
- 4. Press the **ADVANCED SETUP** button. The "Enter Authorized Code:" screen is displayed.
- 5. Enter your 4-digit Installer code. The "Advanced Setup" menu screen is displayed.
- 6. Press the Video Setup button. The "Video Setup" screen is displayed.
- 7. Edit Camera-1 name and label and position. Save the data. Repeat this for each camera.
- 8. Select default camera for local viewing on Symphony.
- 9. Select NTSC default camera for NTSC composite monitor viewing.

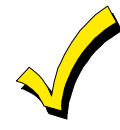

In order to enable remote viewing over the Internet using either Symphony or a PC, you must obtain Optiflex Connect through AlarmNet. For information on how to set your system up for remote viewing, go to http://www.security.honeywell.com/hsce/alarmnet/optiflex.

# **Operational Status Indicators**

#### **Camera Status LEDs**

Cameras 1 - 6 LEDs

 $ON-Camera\ detected$ 

OFF - No camera detected

Fast Flashing - Camera being viewed

 $Slow \; Flash-Camera \; lost$ 

#### **Network Status LEDs**

LINK - ON when Ethernet link is detected and OFF when Ethernet link is not detected.

SELECT – Flashing indicates Ethernet Controller activity.

RX – Flashing indicates data being received over the Ethernet connection.

TX – Flashing indicates data being transmitted over the Ethernet connection.

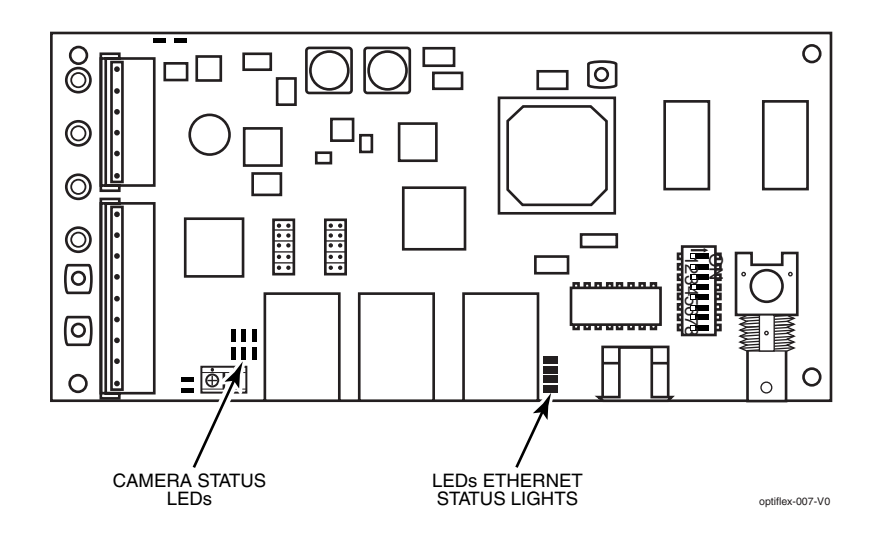

#### **Optiflex Status LEDs**

#### **Camera Status**

Off – All detected cameras are connected

Flashing – At least one camera lost.

#### **Camera Activity**

On-At least one camera is detected

Off - No cameras detected

Flashing – At least one camera is being viewed

#### Power

On - power applied to Optiflex

Off - No power applied to Optiflex

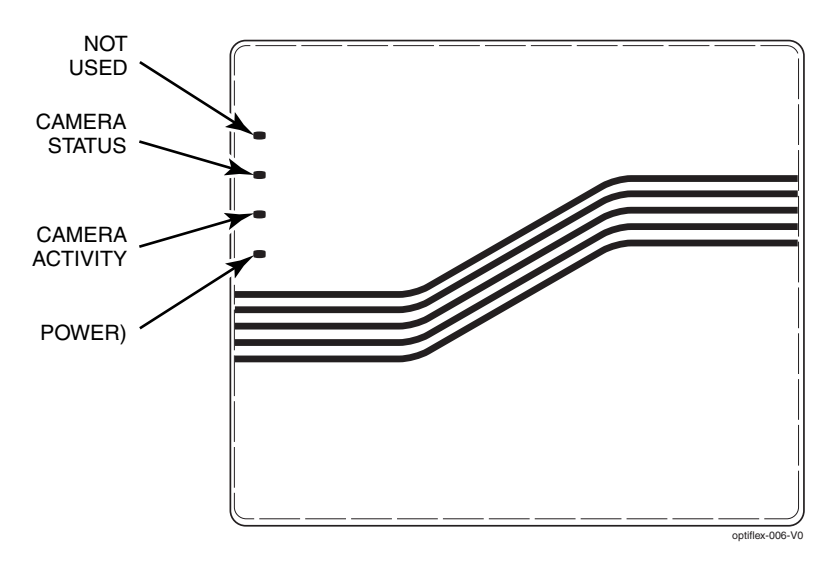

# Specifications

### Specifications

| MECHANICAL                 |                                                                                                    |  |  |
|----------------------------|----------------------------------------------------------------------------------------------------|--|--|
| Dimensions:                |                                                                                                    |  |  |
| Width                      | 7 ½ inches                                                                                         |  |  |
| Height                     | 6 ½ inches                                                                                         |  |  |
| Depth                      | 1 ¼ inches                                                                                         |  |  |
|                            | ELECTRICAL                                                                                         |  |  |
| Operating Voltage:         |                                                                                                    |  |  |
| Power:                     | 12VDC nominal                                                                                      |  |  |
| Video:                     | 1V p-p Unbalanced                                                                                  |  |  |
| Current:                   | 600mA, without camera                                                                              |  |  |
|                            | 1.0A maximum with cameras being powered by<br>Optiflex                                             |  |  |
|                            | VIDEO                                                                                              |  |  |
| Video Standard:            | NTSC                                                                                               |  |  |
| Video Inputs:              | Six RJ45 connectors                                                                                |  |  |
| Resolution:                | Single camera - 320 x 240, Quad Display – 160 x 120                                                |  |  |
| Video Storage:             | Flash Memory – 19 captures of up to 10 frames each (oldest images are deleted when buffer is full) |  |  |
| Local Refresh Rate:        | Four frames/second for single camera viewing. Quad view approximately one frame/second.            |  |  |
| Compression Technology:    | JPEG                                                                                               |  |  |
|                            | NETWORK                                                                                            |  |  |
| WAN/LAN Interface:         | 10 Base-T Ethernet                                                                                 |  |  |
|                            | TRIGGERS                                                                                           |  |  |
| Event Driven Video Capture | Eight 12VDC positive triggers                                                                      |  |  |
|                            | Eight integrated 4204 style relays for use with<br>Honeywell compatible Vista Control Panels       |  |  |

## **Summary of Connections**

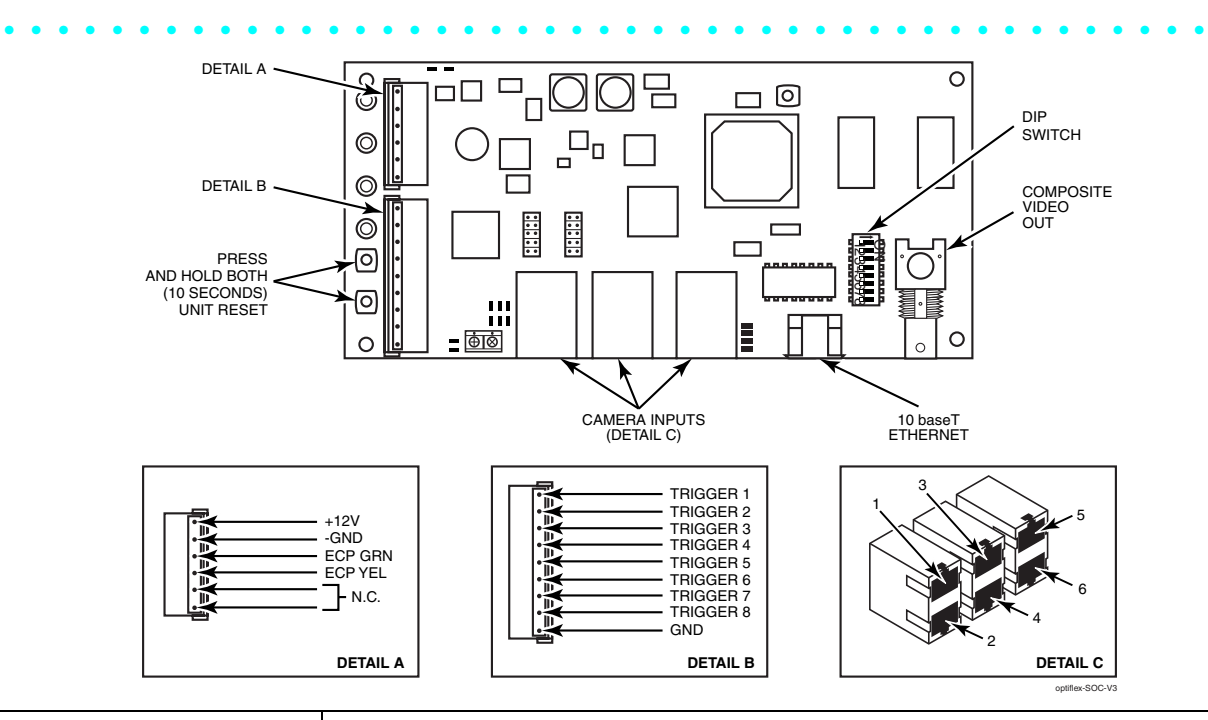

#### Trigger Data

NTSC Output Configuration (DIP Switch 1 - 3)

| Dip Switch | Cam-1<br>View | Cam-2<br>View | Cam-3<br>View | Cam-4<br>View | Cam-5<br>View | Cam-6<br>View | Guard<br>Tour | Reserved |
|------------|---------------|---------------|---------------|---------------|---------------|---------------|---------------|----------|
| 1          | OFF           | ON            | OFF           | ON            | OFF           | ON            | ON            | OFF      |
| 2          | OFF           | OFF           | ON            | ON            | OFF           | OFF           | ON            | ON       |
| 3          | OFF           | OFF           | OFF           | OFF           | ON            | ON            | ON            | ON       |

#### NTSC Guard Tour Mode – Camera Dwell Time

| Dip Switch | 2 sec | 4 sec | 8 sec | 16 sec |
|------------|-------|-------|-------|--------|
| 4          | OFF   | ON    | OFF   | ON     |
| 5          | OFF   | OFF   | ON    | ON     |

#### NTSC Guard Tour Mode – Camera Selection

| Dip Switch | Use All Six Cameras for<br>Guard Tour | Use the First Four<br>Cameras for Guard Tour |
|------------|---------------------------------------|----------------------------------------------|
| 6          | OFF                                   | ON                                           |

| Function     | Voltage<br>Trigger<br>(+12VDC) |
|--------------|--------------------------------|
| Camera 1     | 1                              |
| Camera 2     | 2                              |
| Camera 3     | 3                              |
| Camera 4     | 4                              |
| Camera 5     | 5                              |
| Camera 6     | 6                              |
| NTSC Advance | 7                              |
| All Cameras  | 8                              |

# NOTES

# NOTES

#### LIMITED WARRANTY

Honeywell International Inc., acting through its Security & Custom Electronics business ("Seller") 165 Eileen Way, Syosset, New York 11791, warrants its product(s) to be in conformance with its own plans and specifications and to be free from defects in materials and workmanship under normal use and service for 24 months from the date stamp control on the product(s) or, for product(s) not having a manufacturer's date stamp, for 12 months from date of original purchase unless the installation instructions or catalog sets forth a shorter period, in which case the shorter period shall apply. Seller's obligation shall be limited to repairing or replacing, at its option, free of charge for materials or labor, any product(s) which is proved not in compliance with Seller's specifications or proves defective in materials or workmanship under normal use and service. Seller shall have no obligation under this Limited Warranty or otherwise if the product(s) is altered or improperly repaired or serviced by anyone other than Honeywell factory service. Connection of any device(s) to a communicating bus of a Honeywell security system (e.g., keypad bus, polling loop) other than those manufactured or approved by Honeywell shall void this warranty. For warranty service, return product(s) transportation prepaid, to Honeywell Factory Service, 165 Eileen Way, Syosset, New York 11791.

THERE ARE NO WARRANTIES, EXPRESS OR IMPLIED, OF MERCHANTABILITY, OR FITNESS FOR A PARTICULAR PURPOSE OR OTHERWISE, WHICH EXTEND BEYOND THE DESCRIPTION ON THE FACE HEREOF. IN NO CASE SHALL SELLER BE LIABLE TO ANYONE FOR ANY CONSEQUENTIAL OR INCIDENTAL DAMAGES FOR BREACH OF THIS OR ANY OTHER WARRANTY, EXPRESS OR IMPLIED, OR UPON ANY OTHER BASIS OF LIABILITY WHATSOEVER, EVEN IF THE LOSS OR DAMAGE IS CAUSED BY THE SELLER'S OWN NEGLIGENCE OR FAULT.

Seller does not represent that the product(s) it sells may not be compromised or circumvented; that the product(s) will prevent any personal injury or property loss by burglary, robbery, fire or otherwise; or that the product(s) will in all cases provide adequate warning or protection. Customer understands that a properly installed and maintained alarm system may only reduce the risk of a burglary, robbery, fire, or other events occurring without providing an alarm, but it is not insurance or a guarantee that such will not occur or that there will be no personal injury or property loss as a result. CONSEQUENTLY, SELLER SHALL HAVE NO LIABILITY FOR ANY PERSONAL INJURY, PROPERTY DAMAGE OR OTHER LOSS BASED ON A CLAIM THAT THE PRODUCT(S) FAILED TO GIVE WARNING. HOWEVER, IF SELLER IS HELD LIABLE, WHETHER DIRECTLY OR INDIRECTLY, FOR ANY LOSS OR DAMAGE ARISING UNDER THIS LIMITED WARRANTY OR OTHERWISE, REGARDLESS OF CAUSE OR ORIGIN, SELLER'S MAXIMUM LIABILITY SHALL NOT IN ANY CASE EXCEED THE PURCHASE PRICE OF THE PRODUCT(S), WHICH SHALL BE THE COMPLETE AND EXCLUSIVE REMEDY AGAINST SELLER.

This warranty replaces any previous warranties and is the only warranty made by Seller on this product(s). No increase or alteration, written or verbal, of the obligations of this Limited Warranty is authorized.

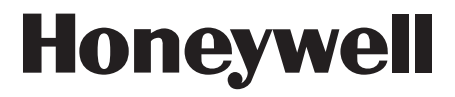

165 Eileen Way, Syosset, NY 11791 Copyright<sup>©</sup> 2004 Honeywell International Inc.

www.honeywell.com/security

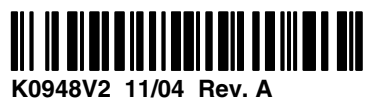